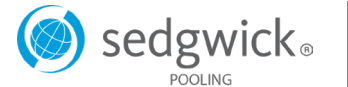

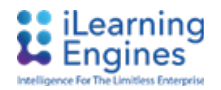

# New Online Safety Resource

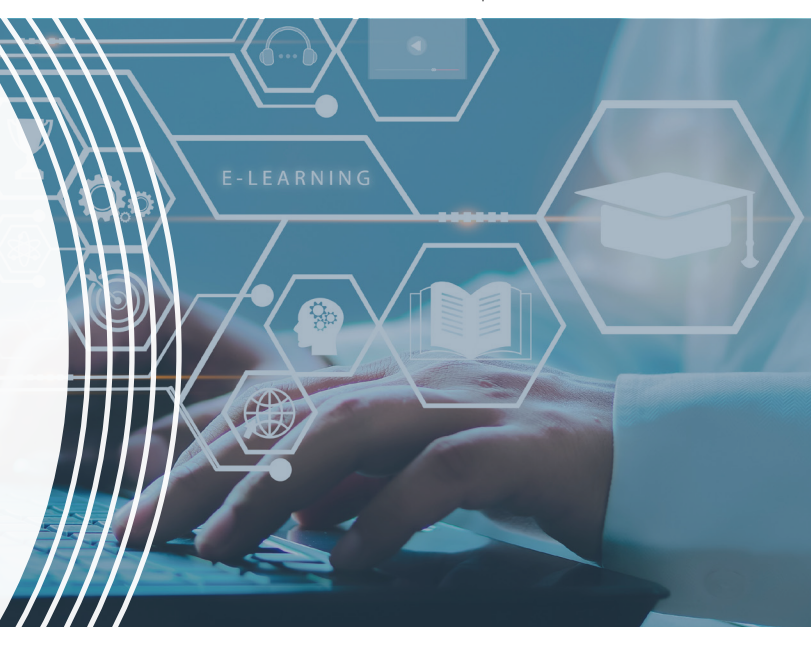

### **UPDATED RESOURCE PLATFORM**

Sedgwick is pleased to partner with iLearningEngines to provide clients with access to an exclusive risk management resources platform. We are devoted to making it easy to access valuable, up-to-date, safety and loss control resources. This platform provides flexible and comprehensive solutions specifically designed for our pooling clients.

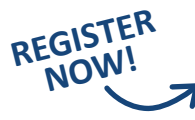

### **RISKCONTROL.SEDGWICK.COM**

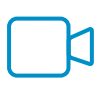

Video Library Access webinars featuring Sedgwick SMEs speaking employment practices, safety, and other risk topics

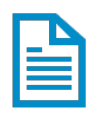

Model Programs & Policies Choose from over 100 model programs, policies, and forms to download and customize

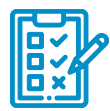

HR Self-Assessments Pinpoint best practices and potential gaps in variety of workplace practices

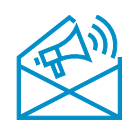

Safety Communications Bulletin streams for managers, supervisors, HR professionals, and individuals on employment practices, safety, and other risk topics

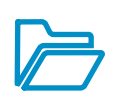

Document Library Access a variety of downloadable resources, such as employment practices, safety, and other risk topics

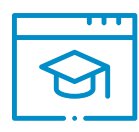

Online Training Your organization may be eligible for our LMS tool to assign and track online trainings that cover various topics, including safety, sexual harassment and discrimination, employment practices, and more

# To learn more or to get access to the learning management system, email answers@sedgwick.com.

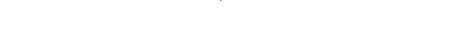

Learning Engines

#### **RISK CONTROL WEBSITE**

## Logging in and accessing content

Welcome to the new release of our risk control website. Sedgwick has partnered with *iLearningEngines* to provide clients with access to a risk management resources platform. We are devoted to making it easy to access valuable, up-to-date, safety resources

#### **Register for a new login**

As a result of a security enhancement to our website, users must register for a new login. Please use the "**Register Now for a New Account"** link on the home page to complete a short form for a login. If you are having difficulty with your login or need assistance, please reach us at: <u>answers@sedgwick.com</u>.

Step-by-step registration process

- 1. Go to: https://riskcontrol.sedgwick.com
- 2. Use the link "Click here to sign-up" on the front page
- 3. Complete a short form to collect your profile data
- 4. Select from the Entity Name from the drop-down list
- 5. Enter contact information including work email address.
- 6. Click on the Submit button (You will be contacted within one (1) business day to receive information to help you get started)

#### **Register for a new login**

1. Click on the custom link sent to you with your new login credentials or go to <u>https://riskcontrol.sedgwick.com</u>.

Note: For users who have utilized the iLearningEngines (aka in2vate) platform for other Sedgwick clients, your login credentials to access the Sedgwick Risk Control website are unique and should be entered in the username and password login fields.

- In the main menu bar, use the **Document Library** to see safety training publications, sample programs and policies, or checklists. Access the **Video Library** to view media produced for our pooling clients.
- 3. On the Document library or Video library pages, use the **Search** field to enter key words, such as injury and illness prevention program (IIPP), heat, driver, fall protection, programs, or inspections.

| Document Library                    |                                                                                                    |            |                       |                                |         |                             |  |
|-------------------------------------|----------------------------------------------------------------------------------------------------|------------|-----------------------|--------------------------------|---------|-----------------------------|--|
| Excel PDF Print Show 10 v entries   |                                                                                                    |            |                       | Search                         |         | >                           |  |
| Title ↓1                            | Description 11                                                                                              | Provider 1 | Category 🕸            | Folder Path 🕸                  | Views 1 | Action $\downarrow\uparrow$ |  |
| A flyer to announce our new website | Sedgwick is pleased to partner with iLearningEngines<br>to provide clients with access to an exclusive risk | Sedgwick   | Training<br>Resources | Document Library<br>> Training | 5       |                             |  |

Register Now for a New Account For technical support contact us

) sedgwick<sub>®</sub>

| Contact Informatic                                | Drop-down<br>list of entities                 |
|---------------------------------------------------|-----------------------------------------------|
| Entity Name*                                      | ¥                                             |
| Street                                            |                                               |
| City                                              |                                               |
| State                                             | Select 🗸                                      |
| Zip                                               |                                               |
| Contact Name*                                     |                                               |
| Contact Email*                                    |                                               |
| Verify Email*                                     |                                               |
| Contact Phone*                                    | Select "Ves" for                              |
| Would you like<br>to be an LMS<br>Administrator?* | Yes V A nore information<br>on the LMS system |
| Number of full-<br>time employees*                |                                               |
|                                                   | Submit                                        |

Document Library

Video Library